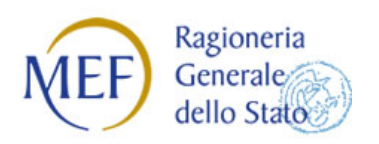

Ministero dell'Economia e delle Finanze

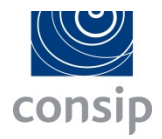

## **REGISTRO DEI REVISORI LEGALI**

# GUIDA OPERATIVA PER L'ACCESSO ALLA PIATTAFORMA DI FORMAZIONE A DISTANZA

PER I REVISORI LEGALI

Versione 1.0 del 5 Ottobre 2017

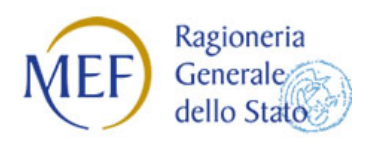

Ministere dell'Economia e delle Finanze

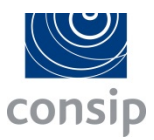

### Accesso alla piattaforma di Formazione a Distanza

Per usufruire dei corsi inseriti nella piattaforma della Formazione a Distanza del Revisore Legale è necessario effettuare l'accesso nell'Area riservata del Revisore Legale.

#### Revisori accreditati

Per i Revisori già accreditati al portale sarà necessario cliccare sul tasto Login Area Riservata del portale ed inserire le credenziali di accesso (figura 1).

#### Figura 1

| Party Part and Max                                                                                                    | Area Riservata agli utenti accreditati                                                                                                    |  |  |  |  |  |
|----------------------------------------------------------------------------------------------------|----------------------------------------------------------------------------------------------------|--|--|--|--|--|
| CGS Sale (1) 14 Sale (GS) Sale (GS) |                                                                                                    |  |  |  |  |  |
|                                                                                                    | Area riservata ai revisori, societa' di revisione e tirocinanti gia' accreditati.                                                                                                |  |  |  |  |  |
|                                                                                                    | Per i revisori ed i tirocinanti inserire il codice fiscale, per le societa' inserire il numero di partita Iva.                                                                   |  |  |  |  |  |
| Revisione Legale                                                                                                    | (*) in caso di primo accesso, dopo aver inserito il codice di 8 caratteri costituito dal PIN1 e dal PIN2 nel campo password, si potra' impostare la propria password definitiva. |  |  |  |  |  |
|                                                                                                    |                                                                                                    |  |  |  |  |  |
|                                                                                                    | Codice Fiscale / Partita Iva:                                                                                                    |  |  |  |  |  |
| LOGIN AREA RISERVATA                                                                                                    | Password:                                                                                                    |  |  |  |  |  |
| ACCREDITAMENTO REVISORE MAIL DA REGISTRATA                                                                                                    |                                                                                                    |  |  |  |  |  |
| ACCREDITAMENTO TIROCINANTE MAIL GIA' REGISTRATA                                                                                                    | Logn<br>December December                                                                                                    |  |  |  |  |  |
| ACCREDITAMENTO SOCIETA' GIA' REGISTRATA ACCREDITAMENTO SOCIETA' DA REGISTRARE                                                                                                    | Domande Frequenti sulla procedura di recupero password                                                                                                    |  |  |  |  |  |
|                                                                                                    |                                                                                                    |  |  |  |  |  |
|                                                                                                    |                                                                                                    |  |  |  |  |  |

#### **Recupero della Password**

In caso di smarrimento della password è necessario procedere al recupero dall'apposita funzione disponibile nell'Area di Login.

E' necessario inserire nell'apposito campo il codice fiscale del soggetto iscritto per il quale si intende recuperare la password. Il sistema fornirà a video la prima parte della password (Pin1), che deve essere annotata o stampata da parte del revisore, ed invierà la seconda parte della password (Pin2) all'indirizzo di posta elettronica presente nel contenuto informativo del Registro. L'invio del Pin2 all'indirizzo mail risultante al Registro avviene normalmente entro pochi minuti.

Una volta in possesso del codice Pin1 e del codice Pin 2, si dovrà tornare nella pagina "Login area riservata", inserire il codice fiscale (o partita iva) e la password temporanea fornita dal sistema composta da 8 caratteri (Pin1 + Pin2). A questo punto, il sistema chiederà di modificare la password temporanea (denominata dal sistema "vecchia password"). Si segnala che la password richiesta dal sistema con tale dicitura (vecchia password), è quella formata dall'ultima coppia di PIN (Pin1 + Pin2) ricevuta in fase di recupero della password.

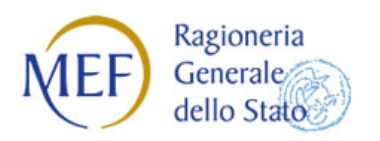

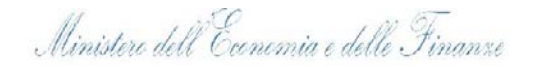

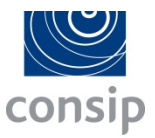

Se entro 24 ore non si riceve il codice Pin2, si consiglia di verificare che la mail comunicata al Registro al momento della iscrizione o dell'accreditamento sia ancora valida o in uso. In caso di difficoltà si consiglia di contattare l'Assistenza attraverso l'apposito modulo disponibile alla pagina <u>Contatti</u>

#### Revisori non accreditati

Per i **<u>Revisori non accreditati</u>** è necessario procedere all'Accreditamento seguendo le indicazioni contenute alla pagina <u>Accreditamento Revisore</u>.

#### Accesso alla Piattaforma di Formazione a Distanza (FAD)

Una volta effettuato l'accesso nell'Area riservata del Revisore è possibile avere accesso alla piattaforma di FAD cliccando sull'apposita voce **Formazione** (Figura 2)

#### Figura 2

| Edin (a)                                                                                               | Area Riservata                                                                                                    |
|----------------------------------------------------------------------------------------------------|----------------------------------------------------------------------------------------------------|
| makery 1 1 Andrew Sta                                                                                  | ultimo accesso al sistema: Nessun accesso                                                                                                    |
| Revisione Legale                                                                                       | Gentile incritto,                                                                                                    |
|                                                                                                    | sono disponibili le funzionalita' che consentono di aggiornare ed integrare le informazioni contenute nel Registro (articoli 10 e 12 del DM 145 del 25 GUGNO 2012) e le relative informazioni strumentali (artico<br>11 e 13 del DM 145 del 25 giugno 2012).                          |
| B KOHE<br>B CONTENUTO INFORMATIVO<br>B INCARIOTI E SEZIONE A/B<br>B RUOLD PRESSO SOCIETA' DI REVISIONE | Le comunicationi delle variationi che riguardano i dati anagrafici, la gestione incarichi ed il personale delle societa' di revisione andranno eseguite entro il termine di trenta giorni dalla data in cui dett<br>variationi il sono verificate (art. 16, comma 2 del DM 145/2012). |
| CONTINUED/CONTINUED                                                                                    | Guida Coerativa - Gestone Area Siservata                                                                                                    |

Una volta entrati nell'area **Formazione**, il sistema fornirà una tabella riepilogativa dei corsi fruiti dall'utente. Le informazioni contenute in tabella sono ricavate dai dati che annualmente vengono forniti al Registro dei Revisori dagli enti di formazione (Enti accreditati – Ordini) o che vengono caricati successivamente al completamento della fruizione dei moduli presenti sulla Piattaforma FAD

Al fine di accedere ad un nuovo corso di formazione è necessario cliccare sul tasto **Accesso alla Formazione** posizionato appena sotto la Tabella riepilogativa (fig. 3).

Figura 3

|                                                                                                    | Formazione<br>Ti trovi in: <u>Area Riservata</u> > Formazion         | e             |                  |                             |                         |                |                     |                   |
|----------------------------------------------------------------------------------------------------|----------------------------------------------------------------------|---------------|------------------|-----------------------------|-------------------------|----------------|---------------------|-------------------|
| Revisione Legale                                                                                                    | Le informazioni presenti in questa sezio<br>Visualizza 10 - elementi | one sono rica | vate dai dati ch | e gli enti di formazione so | no tenuti a comunicare. |                | Cerca:              |                   |
|                                                                                                    | Data completamento                                                   | Anno 🕴        | Ente 🍦           | Codice corso 🕴              | Codice corso interno 👙  | Titolo corso 🕴 | Crediti acquisiti 🕴 | Caratterizzante 🔶 |
|                                                                                                    | Nessun                                                               | Dato          | Trovato          |                             |                         |                |                     |                   |
| B HOME                                                                                                    | Data completamento                                                   | Anno          | Ente             | Codice corso                | Codice corso interno    | Titolo corso   | Crediti acquisiti   | Caratterizzante   |
| © CONTENTO INFORMATIVO<br>© INCARTO E SEZIONE A/B<br>© RUDIO PRESSO SOCIETA' DI REVISIONE<br>© CONTENEZIONE ANNUALE<br>© PRATICHE<br>© ENRATICHE | Vista da 1 a 1 di 1 elementi<br>Accesso alla formazione              |               |                  |                             |                         |                | Inizio Precedente 1 | Successivo Fine   |
| ATTESTATI                                                                                                    | 4                                                                    |               |                  |                             |                         |                |                     | •                 |
| ELINCO TIROCINANTI COMUNICAZIONI RICEVUTE COMUNICAZIONI RICEVUTE CAMBID PASSWORD LOGOUT                                                          |                                                                      |               |                  |                             |                         |                |                     |                   |

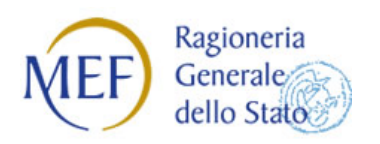

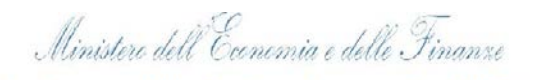

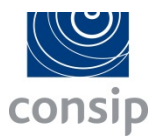

A questo punto il sistema avvertirà l'utente che sta per essere reindirizzato al Portale della Formazione.

Al fine di accedere ai corsi di formazione sarà necessario cliccare sul pulsante "OK". (fig. 4)

#### Figura 4

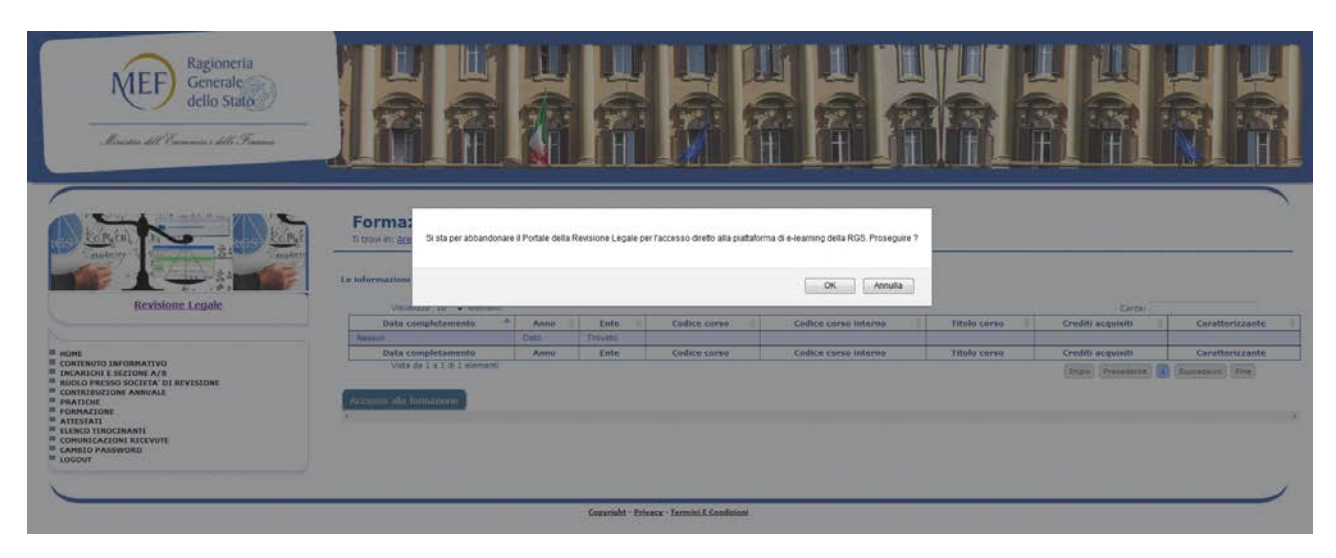

Al compimento di questa attività, il Revisore si troverà nell'ambiente di Formazione a Distanza (fig. 5)

#### Figura 5

| COALI SOL PORTALE MEP<br>ora predispositi dal Ministerio dell'acconomia e dette finanze al<br>la preparazione professionale del russores, suddivise tra mas<br>7 moduli accessibili da oggi saranno integrati, con due suco<br>1, che rappresenta una tappa importante nell'attuazione della | al fini dell'assolvimento dell'obbligo formativo, previsto dall'articolo 5 del decreto<br>retele caratterizzanti la revisione e materie riguardanti, tra l'altro, la contabilità ge<br>occasivi nilasca a partire dalla fine del mese di ottobre, con quelli necessari a coli<br>la recente riforma della revisione legale dei contr. (Vedi il video a questo link). | Archivio ne<br>> legislativo 27 gennaio 201<br>inerale, il bilancio di eserci<br>mare l'intero debito forma                                                                                                    |
|----------------------------------------------------------------------------------------------------|----------------------------------------------------------------------------------------------------|----------------------------------------------------------------------------------------------------|
| Catalo                                                                                                    | REPORTISTICA 2017                                                                                                    | Tutti i re                                                                                                    |
| PREFERITI                                                                                                    | 20 TOTALE CREDITI MANCANTI<br>di cui dimeno 20 canatteritzanti<br>0 TOTALE CREDITI MATURATI<br>di cui 6 canatteritzanti conco canatteritzanti                                                                                                    |                                                                                                    |
| Netsun corso                                                                                                    | ULTIMI CORSI NON COMPLETATI<br>Nessun corto presente<br>ULTIMI CORSI COMPLETATI<br>Nessun corso presente                                                                                                    |                                                                                                    |
|                                                                                                    | orsi predisposti dal Ministero dell'economia e delle finanze i<br>la preparazione professionale del remore, suddiniero ta ma<br>moduli accessibili do sogi saranno integrafo, con die soci<br>, che rappresenta una tappa importante nell'attuazione dell<br>PREFERITI<br>Netsun corso                                                                               | orsi predispositi dal Ministero dell'economia e delle finance al fini dell'assolvimento dell'obbligo formativo, previsto dall'articolo 5 del decrete<br>la preparazione professionale del revisore, suddhines tra materie caratterizzanti la revisione e materie ngaardant, tra Talto, la constabilità ge<br>modul accessità di osogi saranno integrato, con dei successori mitacia a partico dalla fine del me e di dello e dell'ante della nevelisore della revisione legale dei conti. (Vedi il video a questo indici<br>, che rappresenta una tappa importante nell'attuazione della recente informa della revisione legale dei conti. (Vedi il video a questo indici<br>, che rappresenta una tappa importante nell'attuazione della recente informa della revisione legale dei conti. (Vedi il video a questo indici<br>, che rappresenta una tappa importante nell'attuazione della recente informa della revisione legale dei conti. (Vedi il video a questo indici<br>)<br>PREFERITI<br>Messun conso |